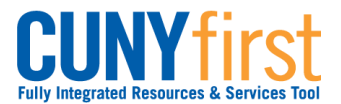

### Self Service: Student

# Apply for Graduation

Student can use self-service to apply for graduation online. Students should apply for graduation in the term prior to the term from which you intend to graduate.

| Note: Parts of images may be obscured for security reasons. |                                                                                                    |  |  |  |  |  |
|-------------------------------------------------------------|----------------------------------------------------------------------------------------------------|--|--|--|--|--|
| Step                                                        | Action                                                                                                    |  |  |  |  |  |
| 1.                                                          | <ul> <li>Enter <u>https://home.cunyfirst.cuny.edu</u> in your browser's address bar:</li> <li>Enter your Username and Password and click the O Go icon.</li> <li>From the Enterprise Menu, select the HR/Campus Solutions link.</li> </ul>                                                                                                    |  |  |  |  |  |
| 2.                                                          | Navigate to: Self Service > Student Center.                                                                                                    |  |  |  |  |  |
| 3.                                                          | Name         ✓ Academics         Search<br>Plan<br>Enroll<br>My Academics         Image: Search<br>Plan<br>Enroll<br>My Academics         Image: Other academic         Image: Other academic         Image: Other academi |  |  |  |  |  |
|                                                             | In the Academics section from the other Academic dropdown box, select Apply for Graduation and then click the O Go icon.                                                                                                    |  |  |  |  |  |

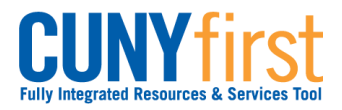

## Self Service: Student

| 1  |                                                                                                    |  |  |  |  |  |  |
|----|----------------------------------------------------------------------------------------------------|--|--|--|--|--|--|
| 4. | First Name Last Name                                                                                                    |  |  |  |  |  |  |
|    | Search Plan Enroll My Academics                                                                                                    |  |  |  |  |  |  |
|    |                                                                                                    |  |  |  |  |  |  |
|    | Apply for Graduation                                                                                                    |  |  |  |  |  |  |
|    | Submit an Application for Graduation                                                                                                    |  |  |  |  |  |  |
|    | Click on the Apply for Graduation link to proceed with your application. If the link is not visible you may not be eligible for graduation at this time. Please see your Academic Advisor for more information. |  |  |  |  |  |  |
|    | Program: Undergraduate                                                                                                    |  |  |  |  |  |  |
|    | Degree: Bachelor of Science Apply for Graduation<br>Major: Graphic Design BS                                                                                                    |  |  |  |  |  |  |
|    | Minor: Business & Liberal Arts Minor                                                                                                    |  |  |  |  |  |  |
|    |                                                                                                    |  |  |  |  |  |  |
|    | For the academic program for which you wish to apply, select the <b>Apply for Graduation</b> link.                                                                                                    |  |  |  |  |  |  |
|    | Note: Only those students who are eligible to graduate by the selected term will                                                                                                    |  |  |  |  |  |  |
|    | be able to continue with their graduation application.                                                                                                    |  |  |  |  |  |  |
| 5. | First Name Last Name                                                                                                    |  |  |  |  |  |  |
|    | Search Plan Enroll My Academics                                                                                                    |  |  |  |  |  |  |
|    |                                                                                                    |  |  |  |  |  |  |
|    | Apply for Graduation                                                                                                    |  |  |  |  |  |  |
|    | Select Graduation Term                                                                                                    |  |  |  |  |  |  |
|    | The academic program listed below was selected to apply for graduation. If this is not<br>correct, return to the previous page and select a different academic program.                                         |  |  |  |  |  |  |
|    | Select a valid term to apply for graduation by selecting a value from the dropdown. Only terms in which you are able to apply for graduation will be displayed.                                                 |  |  |  |  |  |  |
|    | Program: Undergraduate                                                                                                    |  |  |  |  |  |  |
|    | Queens College   Undergraduate                                                                                                    |  |  |  |  |  |  |
|    | Major: Graphic Design BS<br>Minor: Business & Liberal Arts Minor                                                                                                    |  |  |  |  |  |  |
|    | Expected Graduation Term 2012 Fall Term                                                                                                    |  |  |  |  |  |  |
|    |                                                                                                    |  |  |  |  |  |  |
|    | SELECT DIFFERENT PROGRAM CONTINUE                                                                                                    |  |  |  |  |  |  |
|    | From the <b>Expected Graduation Term</b> dropdown box, select the term for which                                                                                                    |  |  |  |  |  |  |
|    | you anticipate completing all of the requirements.                                                                                                    |  |  |  |  |  |  |
| 6. | Click the <b>CONTINUE</b> button.                                                                                                    |  |  |  |  |  |  |

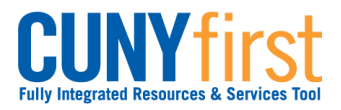

## Self Service: Student

## Quick Reference Guide

| 7.                                             | First Name Last Nar                                                                                                    | ne              | lgo        | to           |  |  |  |
|------------------------------------------------|----------------------------------------------------------------------------------------------------|-----------------|------------|--------------|--|--|--|
|                                                | Search                                                                                                    | Plan            | Enroll     | My Academics |  |  |  |
| Apply for Graduation<br>Verify Graduation Data |                                                                                                    |                 |            |              |  |  |  |
|                                                | Program: Undergraduate         Queens College   Undergraduate         Degree: Bachelor of Science         Major: Graphic Design BS         Minor: Business & Liberal Arts Minor         Expected Graduation Term       2012 Fall Term |                 |            |              |  |  |  |
|                                                |                                                                                                    |                 |            |              |  |  |  |
|                                                | SELECT DIFFERENT P                                                                                                    | COGRAM SUBMIT A | PPLICATION |              |  |  |  |
|                                                | On the Verify Graduation Data page, click the Submit Application button.                                                                                                    |                 |            |              |  |  |  |
| 8.                                             | Apply for Graduati                                                                                                    | ion             |            |              |  |  |  |
|                                                | Submit Confirmation                                                                                                    |                 |            |              |  |  |  |
|                                                | You have successfully applied for graduation.                                                                                                    |                 |            |              |  |  |  |
|                                                |                                                                                                    |                 |            |              |  |  |  |
|                                                | End of Procedure.                                                                                                    |                 |            |              |  |  |  |